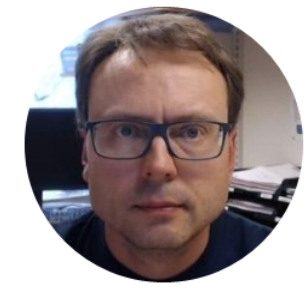

# Data Logging and Monitoring

#### 📭 Data Logging and Monitoring

Start DAQ

Stop DAQ

Chart Data Channel Settings Logging Help

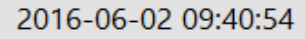

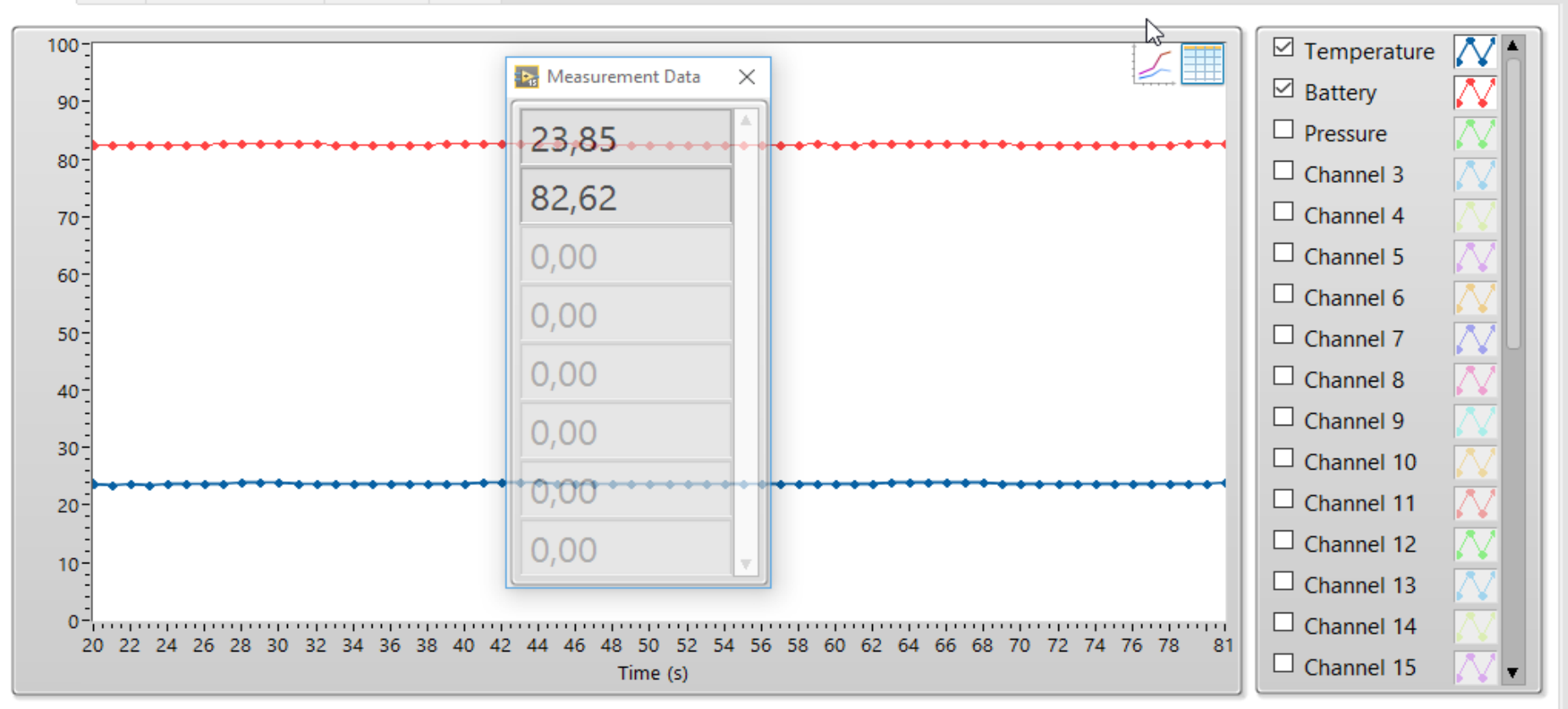

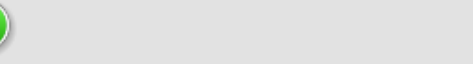

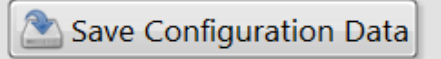

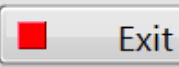

# Data Logging and Monitoring

With this Data Logging and Monitoring App you can Log and Monitoring Data from a DAQmx DAQ Device from National Instruments. Examples of Such DAQ Devices are USB-6001, USB-6008, USB-6009, myDAQ, etc. You can log up till 32 Channels simultaneously (depending on the DAQ device you are using).

#### Logging Options:

- Log Data to File (\*lvm Files)

- Log Data to Microsoft SQL Server Database, either Locally or Remote. With this option you need to have access to the Database from this Computer.

- Log Data to a remote Data Cloud Service

You can use an existing SQL Server or install a new SQL Server either on this computer or in a network or Internet. Microsoft SQL Server Express can be downloaded for free on Internet.

#### Data Monitoring:

You can also use the "Data Dashboard for LabVIEW App" on iPad or Android devices in order to Monitor the Data you are Logging.

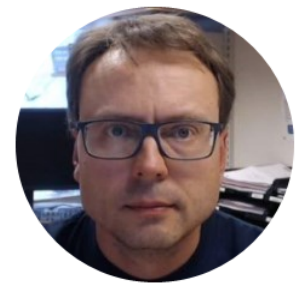

# Get Help

| Chart      | Data    | Channel Settings | Logging | Database   | Help |
|------------|---------|------------------|---------|------------|------|
| Contract C | D Citca | enanner oettingo | Logging | Derenderde |      |

Current Time: 20

2016-05-25 12:37:00

×

With this Data Logging and Monitoring App you can Log and Monitoring Data from a DAQmx DAQ Device from National Instruments. Examples of Such DAQ Devices are USB-6001, USB-6008, USB-6009, etc. You can log up till 8 Channels simultaneously.

#### **Logging Options:**

1. Log Data to File (\*lvm Files)

2. Log Data to Microsoft SQL Server Database, either Locally or Remote. With this option you need to have access to the Database from this Computer.

You can use an existing SQL Server or install a new SQL Server either on this computer or in a network or Internet. Microsoft SQL Server Express can be downloaded for free on Internet.

#### **Data Monitoring:**

You can also use the "Data Dashboard for LabVIEW App" on iPad or Android devices in order to Monitor the Data you are Logging.

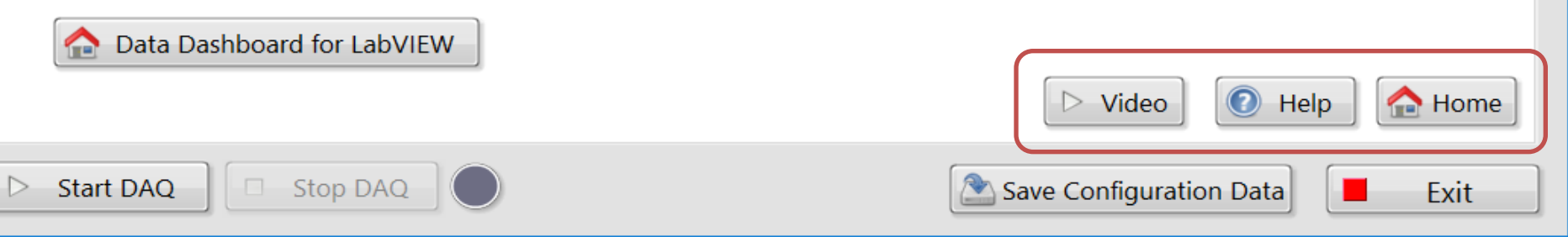

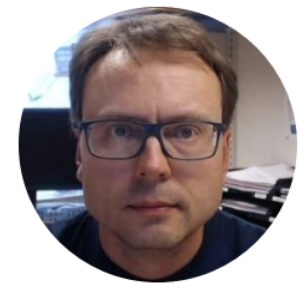

# Monitoring

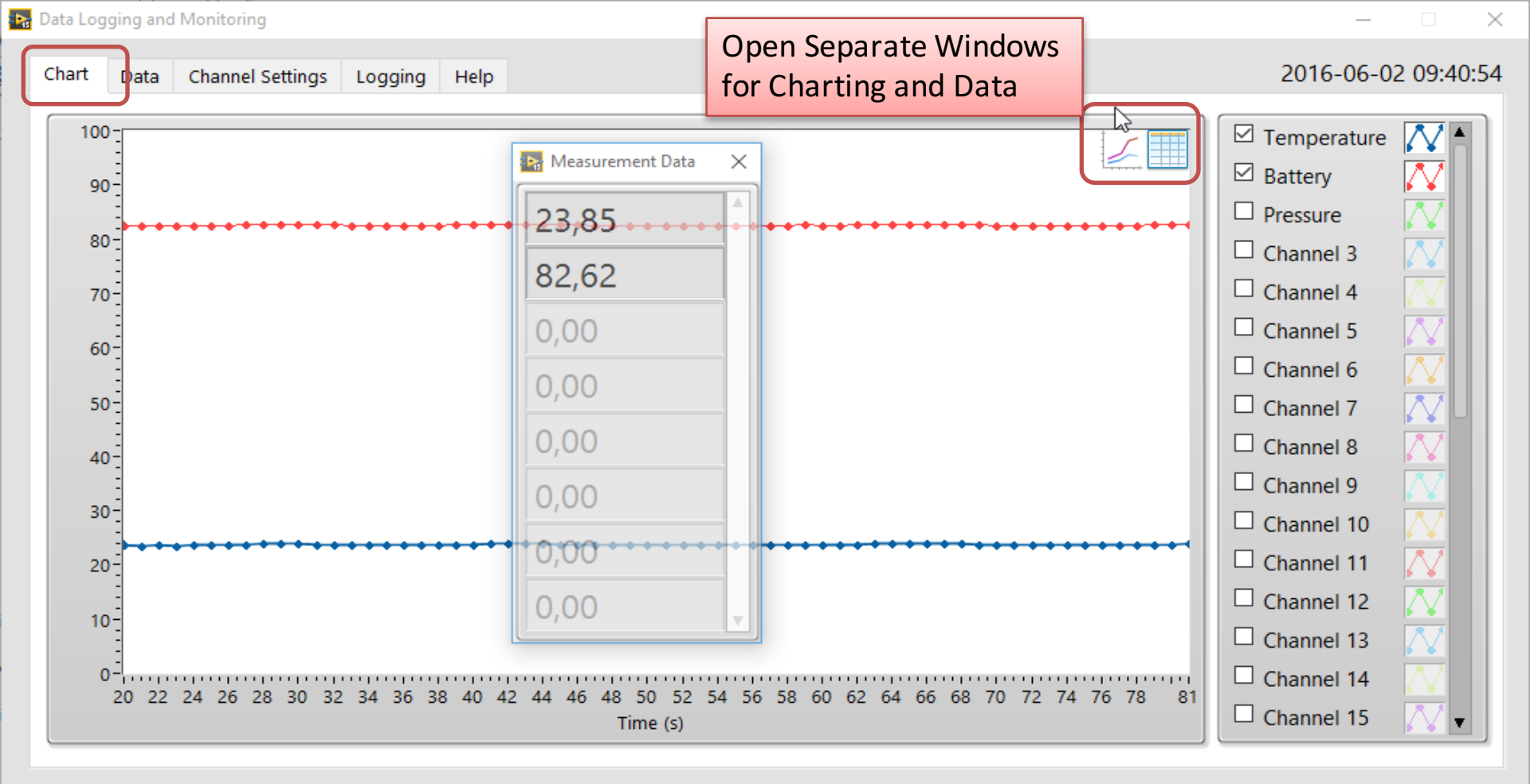

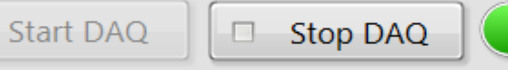

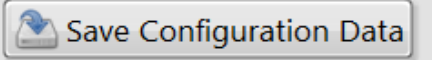

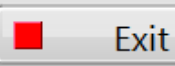

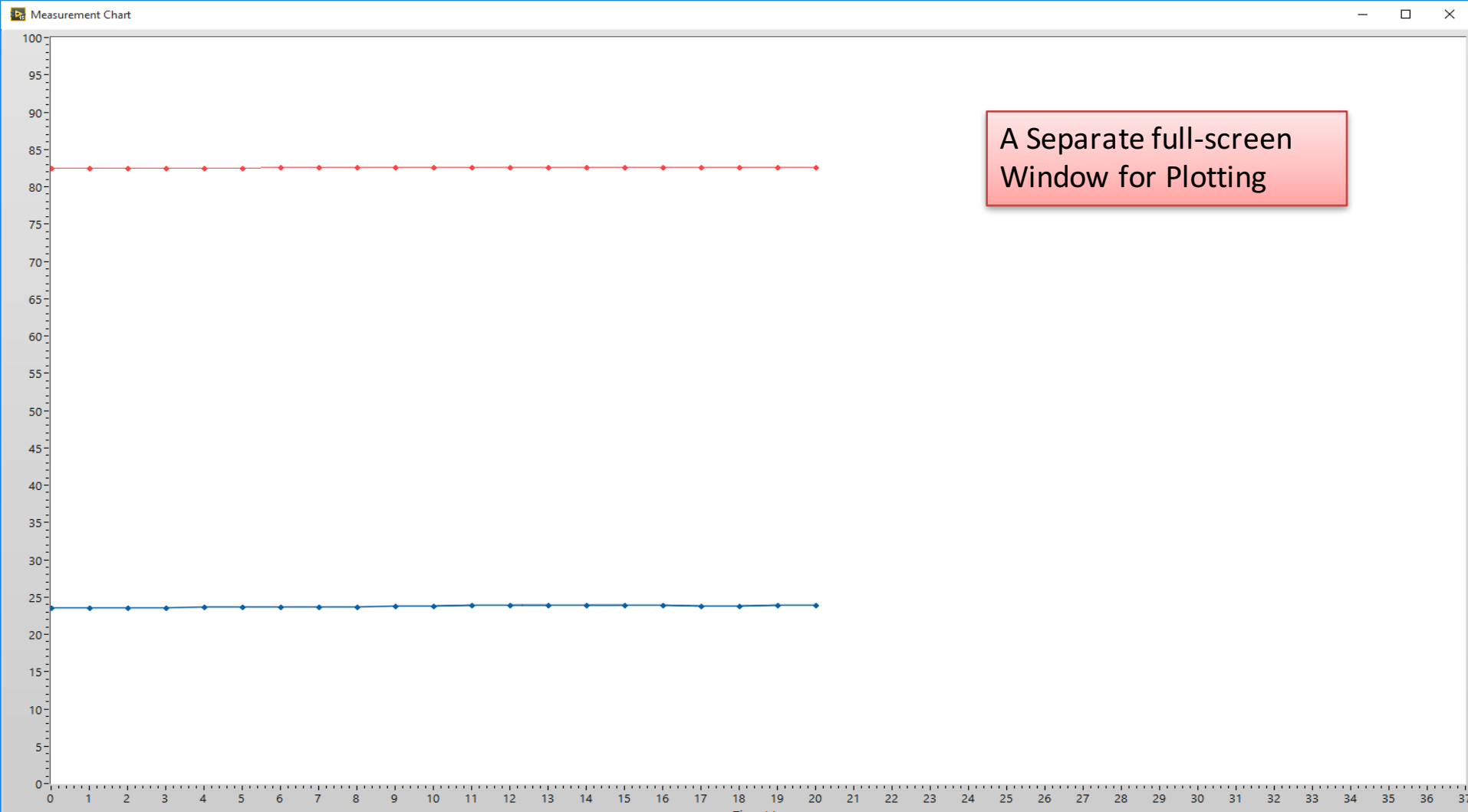

Х

36 37

Time (s)

| 🌇 Data Logging and Monitoring | Þ | Data | Logging | and | Monitoring |
|-------------------------------|---|------|---------|-----|------------|
|-------------------------------|---|------|---------|-----|------------|

Channel Settings

Data

Chart

| Logging | Help |
|---------|------|

#### 2016-06-02 09:42:05

\_

| Date & Time         | Temperature [Celsi | Battery [%] | Pressure [mBar] | Channel 3 [] | Channel 4 [] | Channel 5 [] | Channel 6 [] | Channel 7 [] | Ch 🔺     |
|---------------------|--------------------|-------------|-----------------|--------------|--------------|--------------|--------------|--------------|----------|
| 2016.06.02 02:42:05 | 23,85              | 82,62       |                 |              |              |              |              |              |          |
| 2016.06.02 02:42:04 | 23,89              | 82,63       |                 |              |              |              |              |              |          |
| 2016.06.02 02:42:03 | 23,85              | 82,62 A T   | hlo with        |              |              |              |              |              |          |
| 2016.06.02 02:42:02 | 23,81              | 82,62       |                 |              |              |              |              |              |          |
| 2016.06.02 02:42:01 | 23,78              | 82,59 Hist  | orical Dat      | a            |              |              |              |              |          |
| 2016.06.02 02:42:00 | 23,81              | 82,61       | orrear bac      |              |              |              |              |              |          |
| 2016.06.02 02:41:59 | 23,70              | 82,57       |                 |              |              |              |              |              |          |
| 2016.06.02 02:41:58 | 23,62              | 82,54       |                 |              |              |              |              |              |          |
| 2016.06.02 02:41:57 | 23,58              | 82,53       |                 |              |              |              |              |              |          |
| 2016.06.02 02:41:56 | 23,54              | 82,52       |                 |              |              |              |              |              |          |
| 2016.06.02 02:41:55 | 23,54              | 82,53       |                 |              |              |              |              |              |          |
| 2016.06.02 02:41:54 | 23,54              | 82,53       |                 |              |              |              |              |              |          |
| 2016.06.02 02:41:53 | 23,54              | 82,53       |                 |              |              |              |              |              |          |
| 2016.06.02 02:41:52 | 23,54              | 82,53       |                 |              |              |              |              |              |          |
| 2016.06.02 02:41:51 | 23,54              | 82,53       |                 |              |              |              |              |              |          |
| 2016.06.02 02:41:50 | 23,66              | 82,55       |                 |              |              |              |              |              |          |
| 2016.06.02 02:41:49 | 23,62              | 82,55       |                 |              |              |              |              |              |          |
| 2016.06.02 02:41:48 | 23,66              | 82,55       |                 |              |              |              |              |              |          |
| 2016.06.02 02:41:47 | 23,74              | 82,59       |                 |              |              |              |              |              |          |
| 2016.06.02 02:41:46 | 23,74              | 82,58       |                 |              |              |              |              |              |          |
| 2016.06.02 02:41:45 | 23,70              | 82,57       |                 |              |              |              |              |              |          |
| 2016.06.02 02:41:44 | 23,74              | 82,58       |                 |              |              |              |              |              | <u> </u> |
| 1016.06.03.03.41.43 | 07.00              | 01 57       |                 |              |              |              |              |              |          |
|                     |                    |             |                 |              |              |              |              |              | P        |

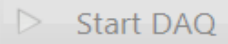

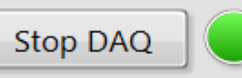

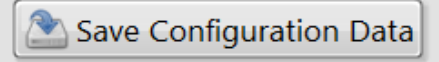

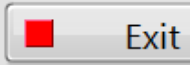

- X

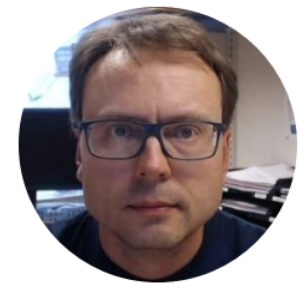

# Configuration

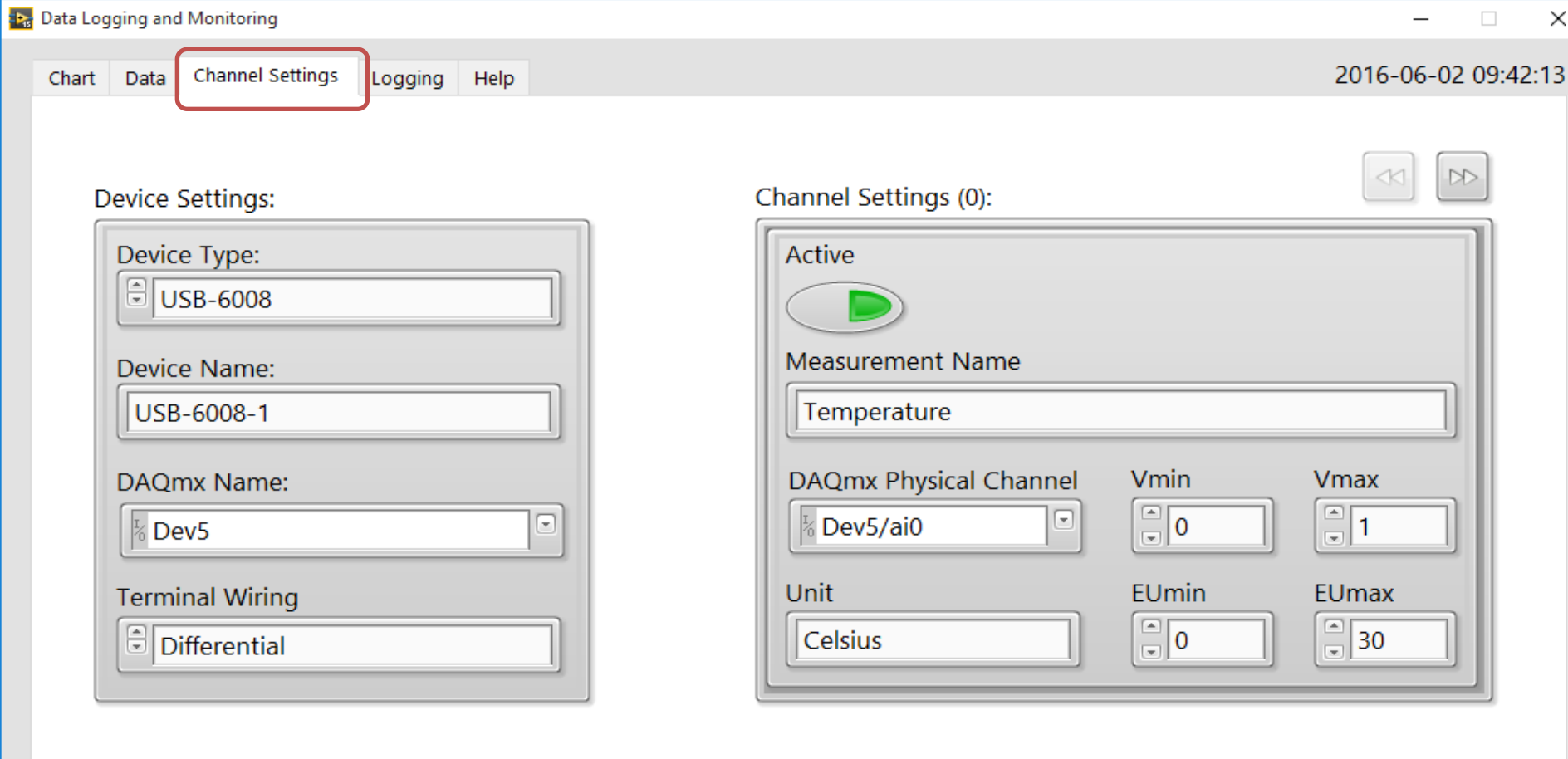

When you have made necessary changes, you can click "Save Configuration Data"

Start DAQ

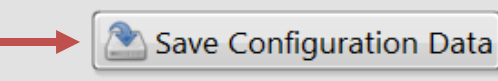

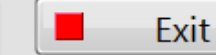

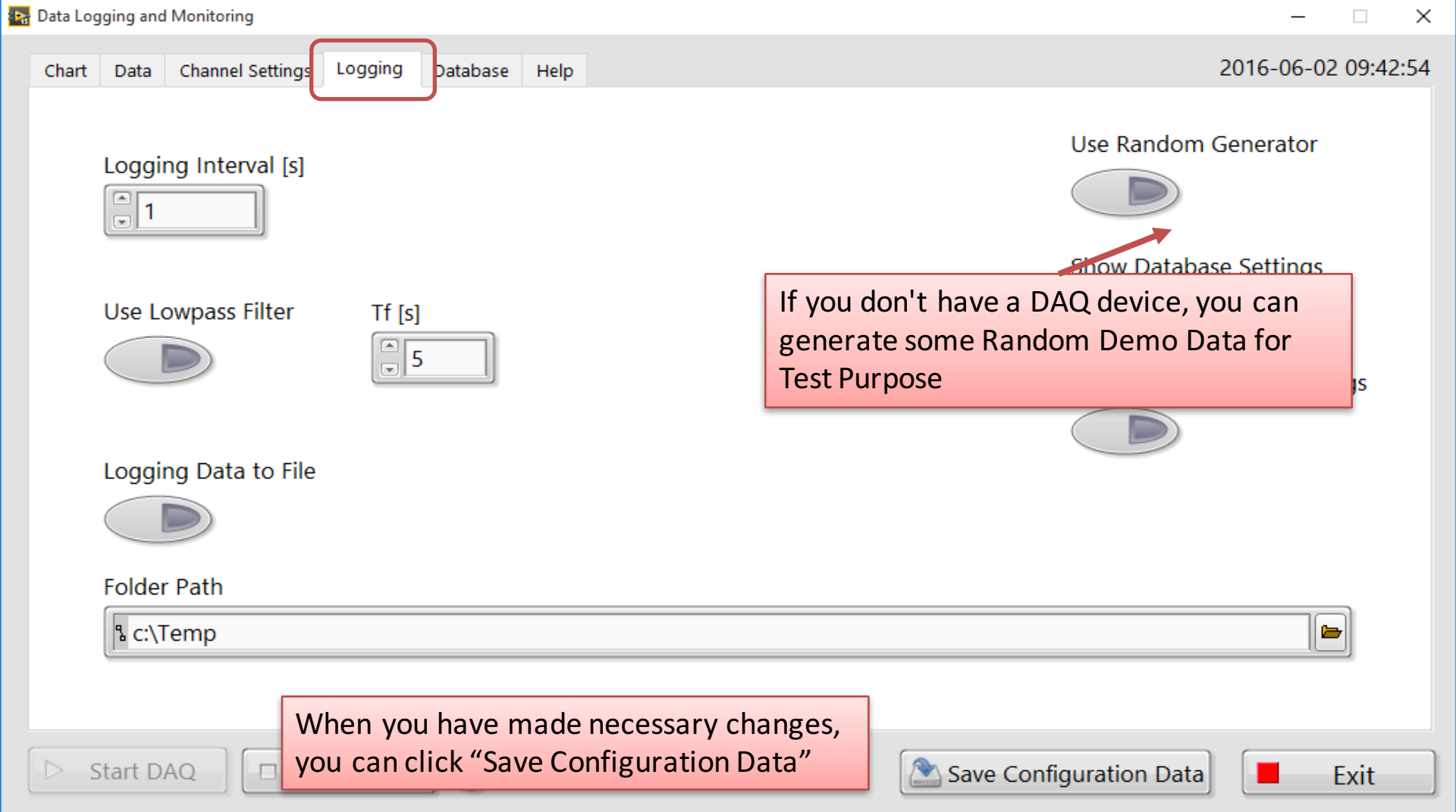

# The settings are stored in a Configuration File

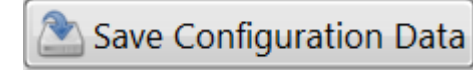

### You can change the Setting from the GUI or directly in the Configuration File

```
DAQSettings.ini - Notepad
                                          \times
                                    File Edit Format View Help
[DAQ]
DeviceType = "USB-6008"
DeviceName = "USB-6008-1"
DAOmxName = "Dev5"
TerminalWiring = "Differential"
[Logging]
LoggingInterval = 1,000000
UseFilter = FALSE
LogToFile = TRUE
LogToDatabase = FALSE
[LogFile]
LogFilePath = "/c/Temp/Data.lvm"
[Database]
DSN = "HANSPH LAPTOP\\SQLEXPRESS"
Database = "MEASUREMENTS"
UserName = "sa"
Password = "Ullabella72"
[Channe10]
MeasurementName = "Temperature"
ChannelActive = TRUE
PhysicalChannel = "Dev5/ai0"
ChannelVmin = 0,000000
ChannelVmax = 1,000000
Unit = "Celsius"
ChannelEUmin = 0,000000
ChannelEUmax = 30,000000
```

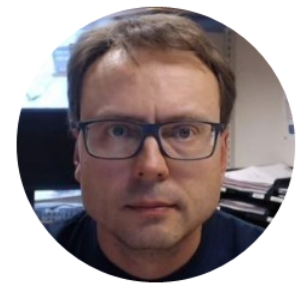

# Database

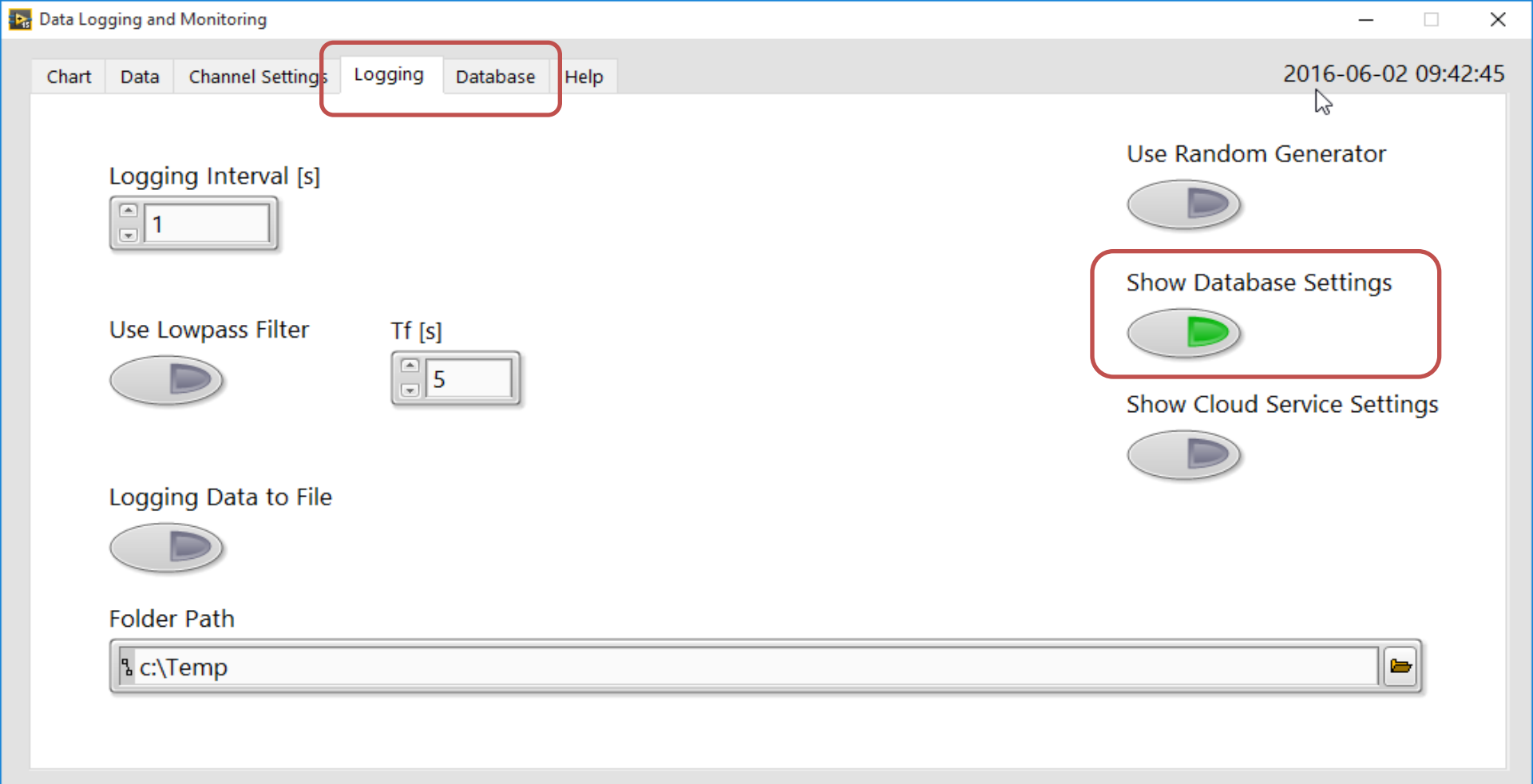

Start DAQ

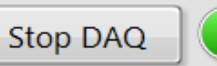

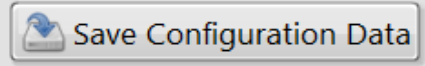

Exit

Chart Data Channel Settings Logging Database

Logging Data to SQL Database

Database Connection

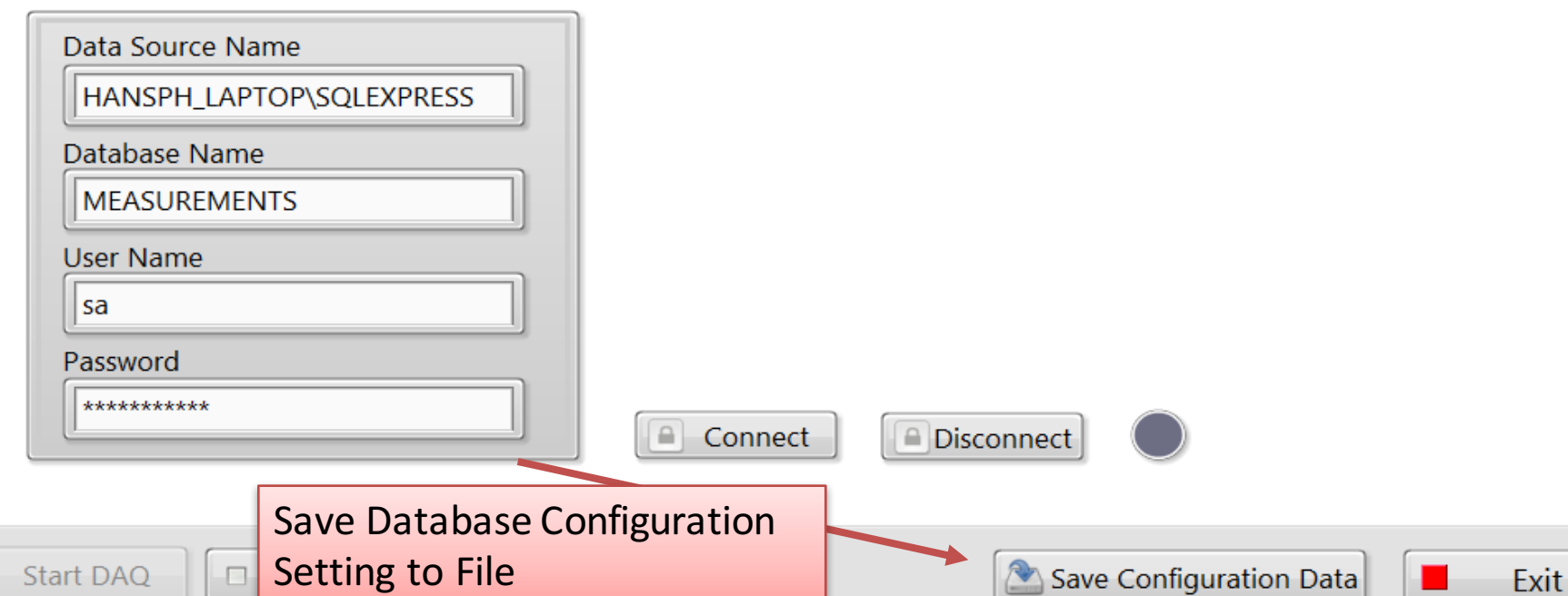

Help

Here you can log data to a SQL Server Database. The Database can be on the same computer or a remote server in your network or in the cloud. If the database Server is located on another computer, you typically need to configure the firewall on the server.

### SQL Server

- You can Log Data to Microsoft SQL Server Database, either Locally or Remote.
- With this option you need to have access to the Database from this Computer.
- If you want to log data to a SQL Server, you can use an existing SQL Server or Download SQL Server Express for free

# SQL Script

### Database.sql

When you have installed SQL Server, you need to run the "Database.sql" Script in order to create necessary Tables, etc.

Then Connect to the Database and you are ready:

**Database Connection** 

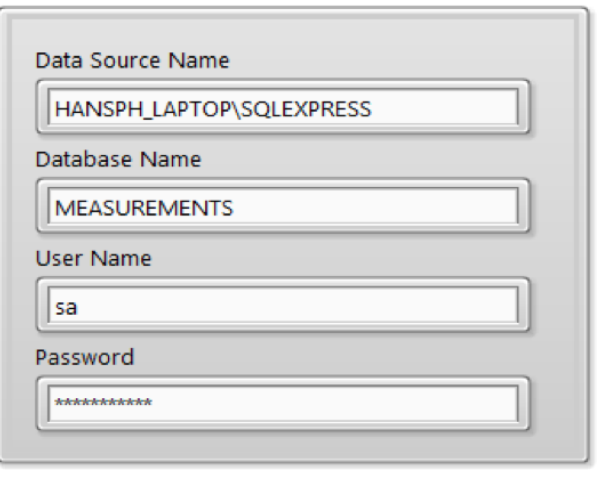

| Database.sql - HANP\Hans-Petter (51)) ×                                                                                                    |
|----------------------------------------------------------------------------------------------------|
| □/*Tables.sql*/<br>/*Tables.sql*/                                                                                                    |
| □CREATE TABLE [MEASUREMENT]                                                                                                    |
| <pre>( [MeasurementId] int NOT NULL IDENTITY ( 1,1 ) Primary Key, [MeasurementName] varchar(50) NOT NULL UNIQUE</pre>                                                                                                    |
| )<br>go                                                                                                    |
| CREATE TABLE [MEASUREMENTDATA]                                                                                                    |
| <pre>(   [MeasurementDataId] int NOT NULL IDENTITY ( 1,1 ) Primary Key,   [MeasurementId] int NOT NULL Foreign Key REFERENCES MEASUREMENT(MeasurementId),   [MeasurementTimeStamp] datetime NOT NULL ,   [MeasurementValue] float NOT NULL ) </pre> |
| go<br>go                                                                                                    |
| <pre> /************************************</pre>                                                                                                    |
| □ IF EXISTS (SELECT name<br>FROM sysobjects<br>WHERE name = 'GetMeasurementData'                                                                                                    |
| AND type = 'V')<br>DROP VIEW GetMeasurementData                                                                                                    |
| 60                                                                                                    |
| □CREATE VIEW GetMeasurementData<br>AS                                                                                                    |
| SELECT                                                                                                    |
| MEASUREMENTDATA.MeasurementDataId,                                                                                                    |

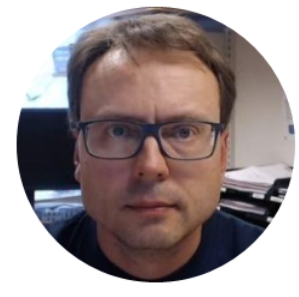

# Web Service

### Data Web Service

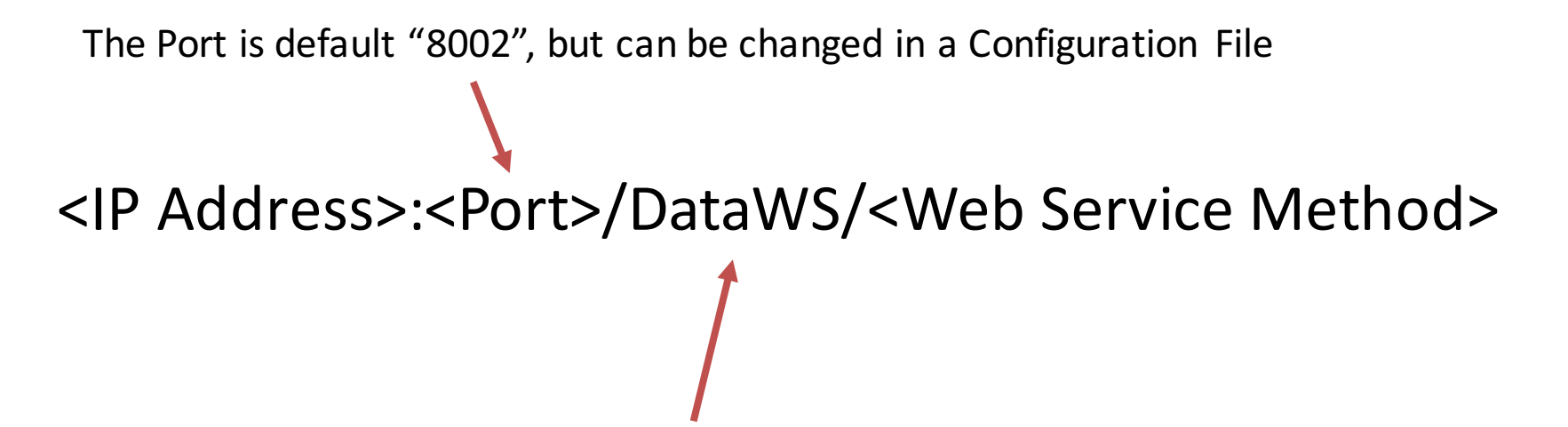

"DataWS" is the Name of the existing Web Service

# AvailableWeb Service Methods

GetChannel?Channel={value}

- Gets the Current Value for the spesific Channel

GetData

– Get the Current Values for All Channels

### Web Service Example

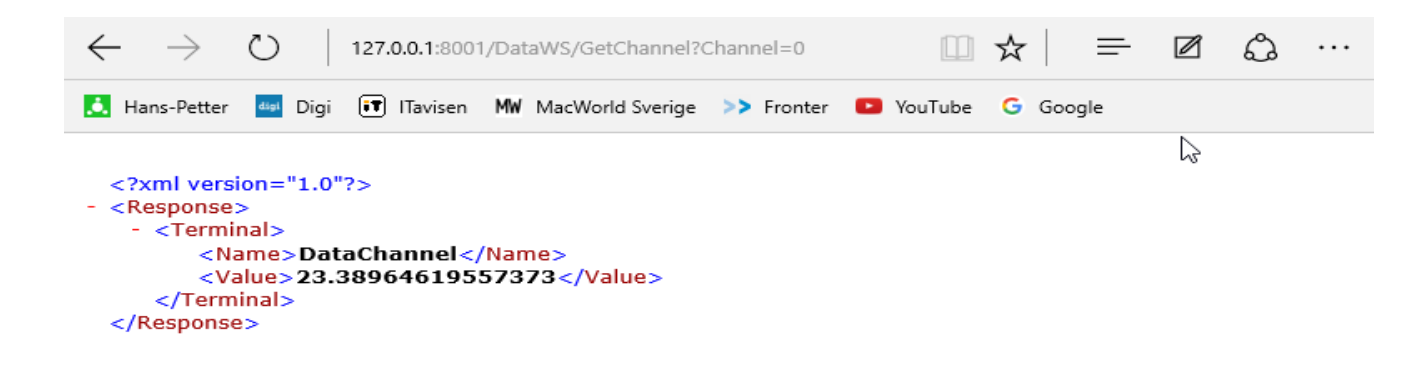

### <IP Address>:<Port>/GetChannel?Channel=1

### Web Service Example

| $\leftarrow$ $\rightarrow$ $\circlearrowright$ 127.0.0.1:8001/DataV       | /S/GetChannel?Channel=1   | □ ☆   =            | ☑ 🗘 … |
|---------------------------------------------------------------------------|---------------------------|--------------------|-------|
| 🧾 Hans-Petter 💷 Digi 闭 ITavisen 🕅 M                                       | acWorld Sverige > Fronter | 🕑 YouTube 🕒 Google |       |
| xml version="1.0"?<br>- <response><br/>- <terminal></terminal></response> |                           | 2                  |       |
| <name>DataChannel<value>90.02823087037541<br/><br/></value></name>        | ><br>                     |                    |       |

#### <IP Address>:<Port>/GetChannel?Channel=2

### Web Service Example

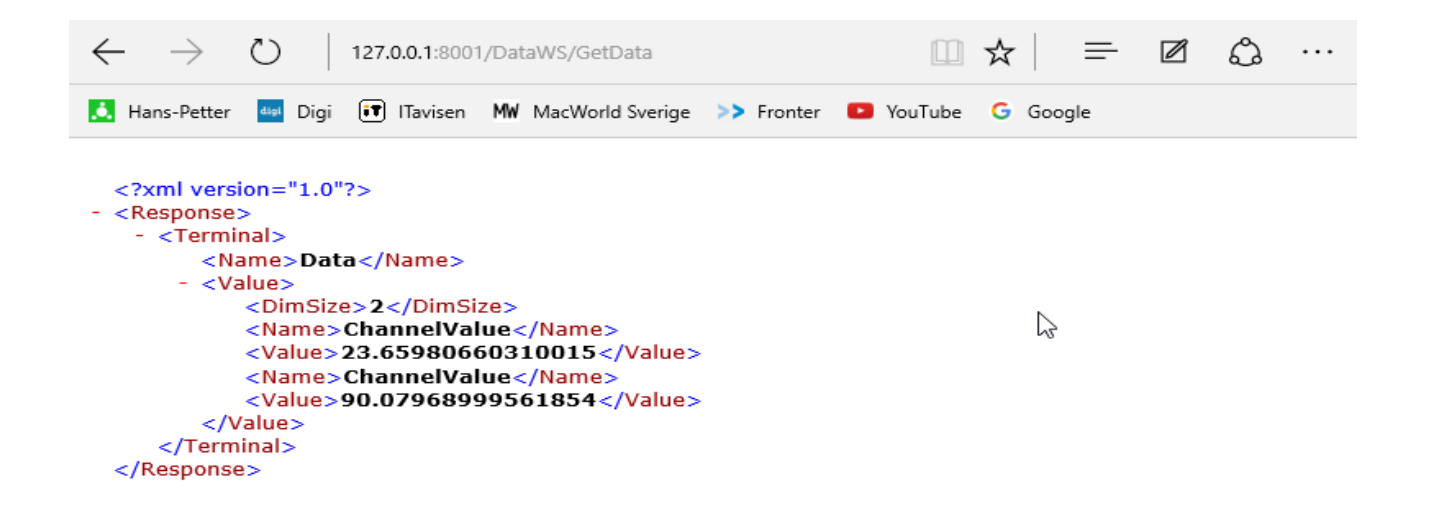

#### <IP Address>:<Port>/GetData

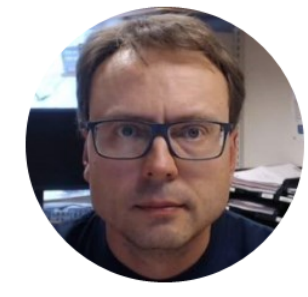

# Data Dashboard for LabVIEW

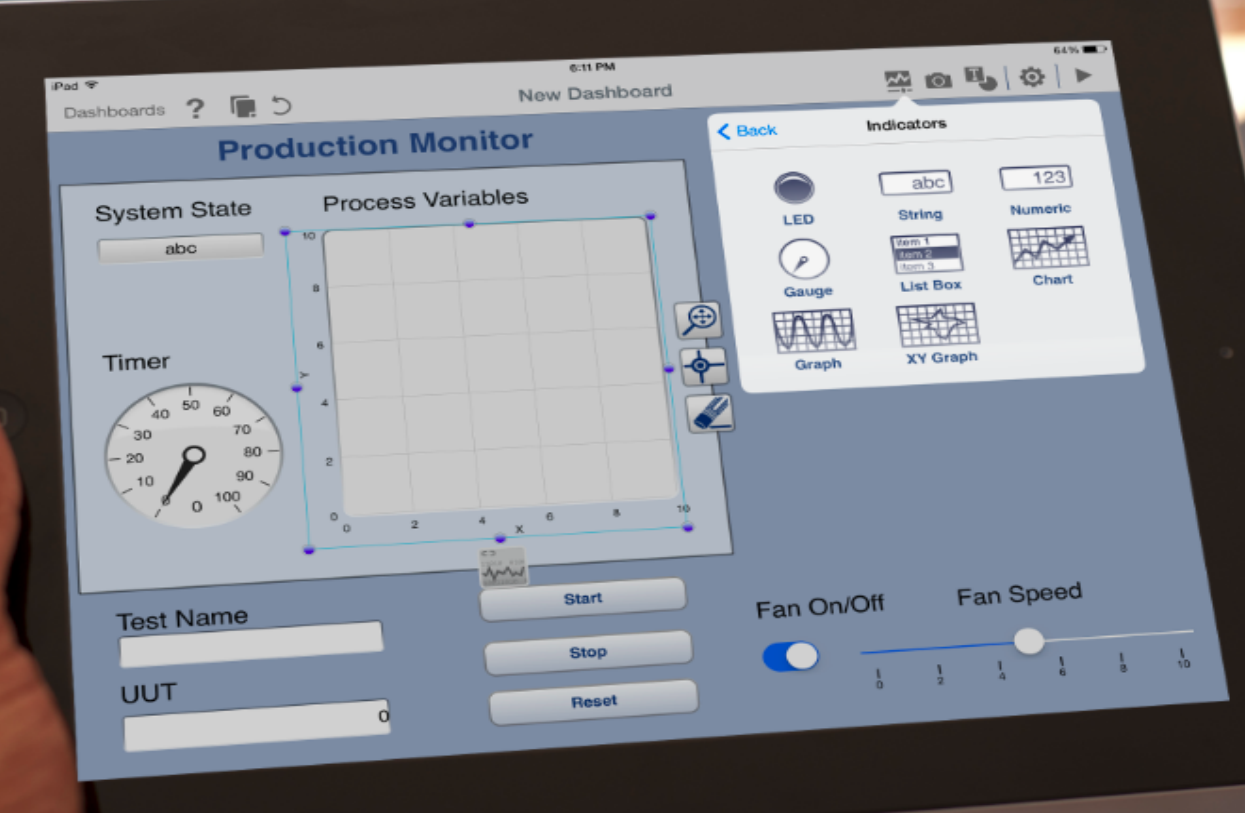

### Data Dashboard for LabVIEW

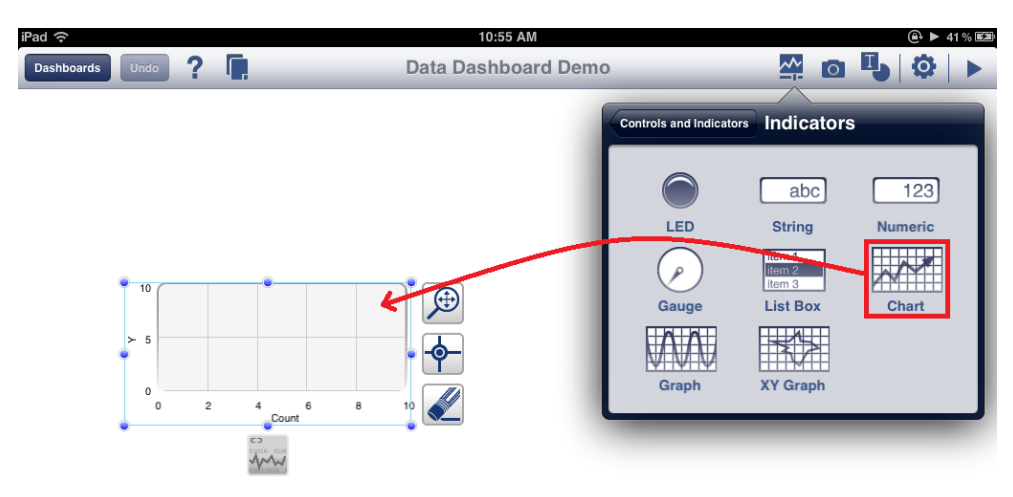

- You can also use the "Data Dashboard for LabVIEW App" on iPad or Android devices in order to Monitor the Data you are Logging.
- https://www.ni.com/mobile/

# AvailableWeb Service Methods

GetChannel?Channel={value}

- Gets the Current Value for the spesific Channel

GetData

– Get the Current Values for All Channels

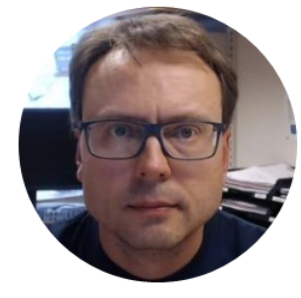

# Data Cloud Service

# Data Cloud Service

- In addition to Log Data to a File or a Database, you can also Log Data to a remote "Data Cloud Service".
- You can download the "Data Cloud Service" from my Web Site.
- Then you can install it on a computer/server in your Local Network or in the Cloud

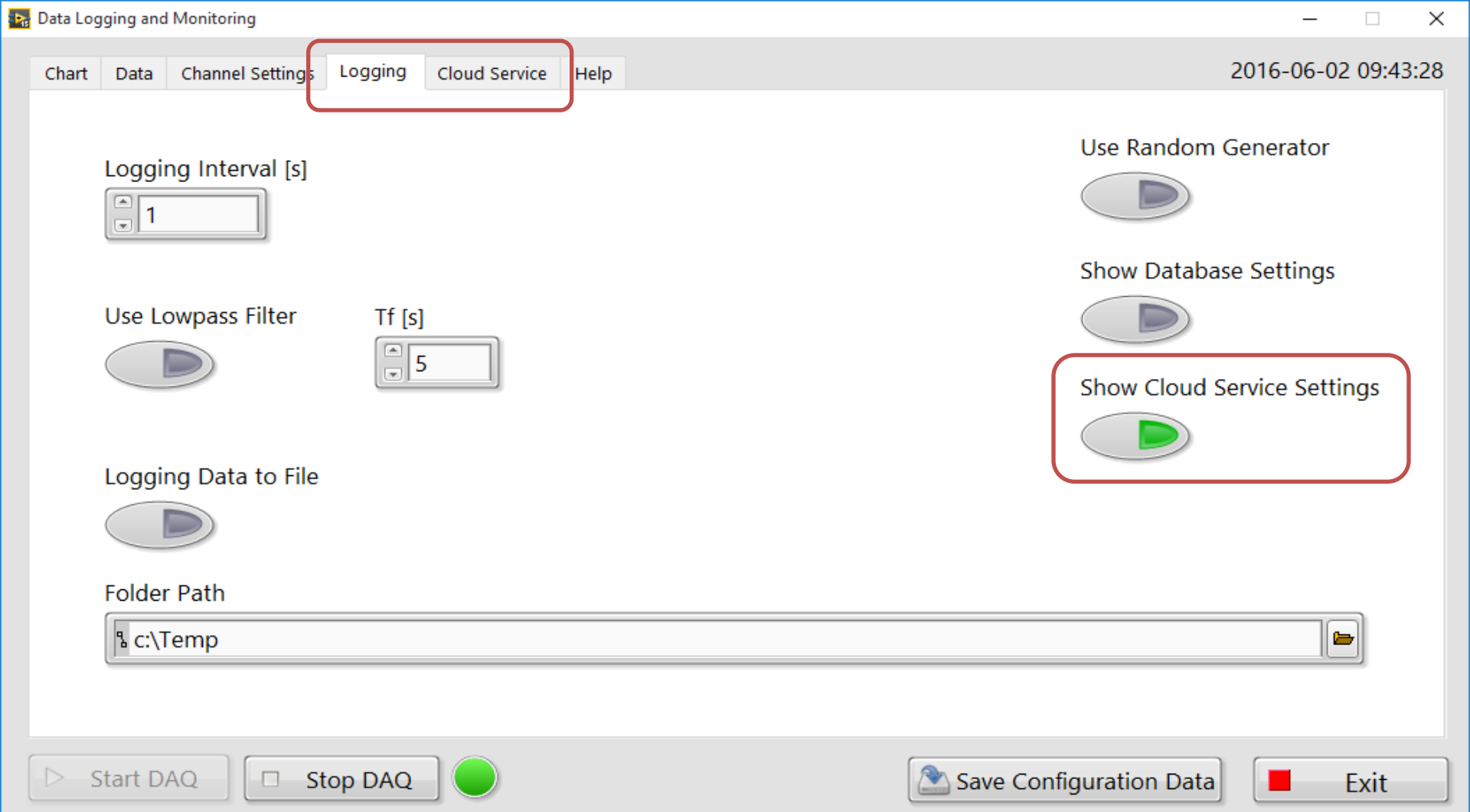

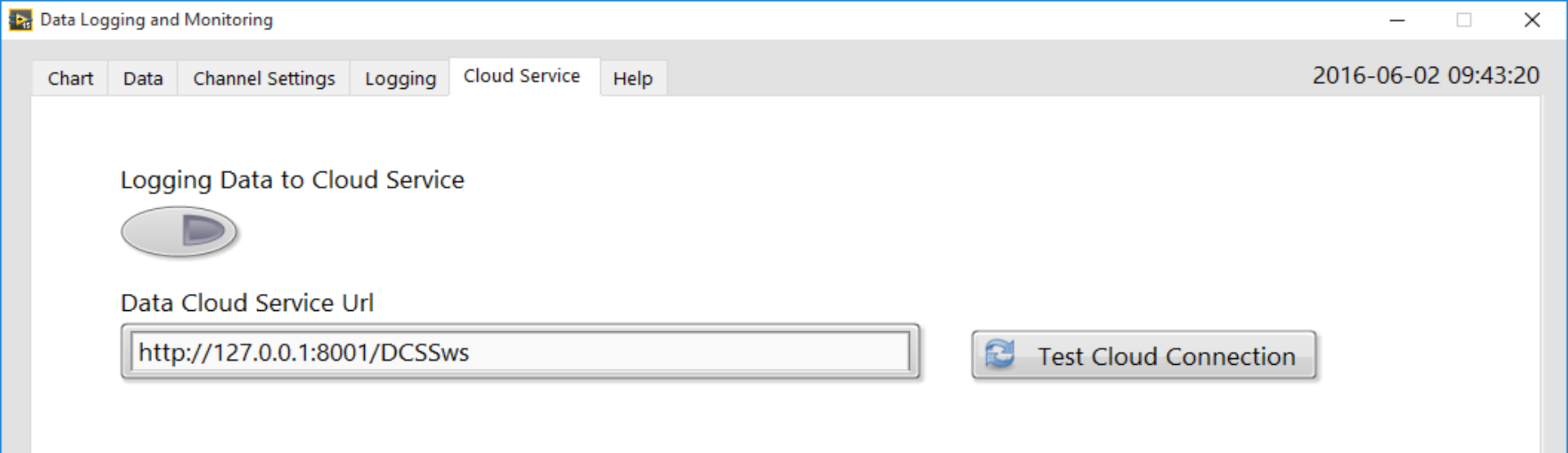

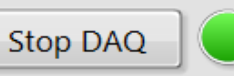

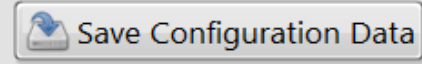

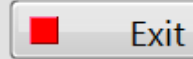

### Hans-Petter Halvorsen, M.Sc.

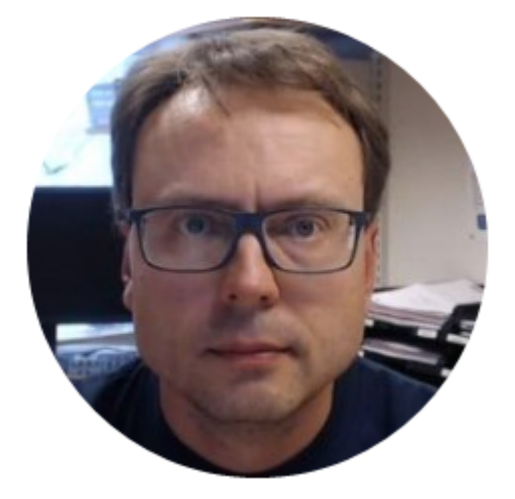

University College of Southeast Norway www.usn.no

E-mail: <u>hans.p.halvorsen@hit.no</u> Blog: <u>http://home.hit.no/~hansha/</u>

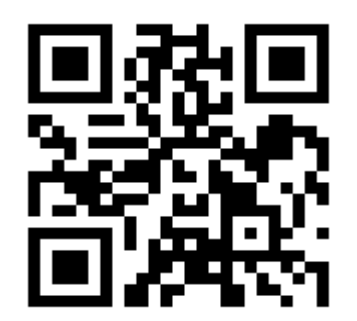